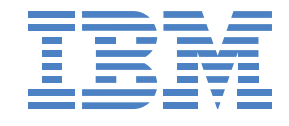

# iSCSI Boot SLES 10

Software-Based iSCSI Boot For SLES 10 on IBM Blades

For Evaluation Purposes Only

© Copyright International Business Machines Corporation 2006. All rights reserved. US Government Users Restricted Rights - Use, duplication, or disclosure restricted by ADP GSA schedule contract with IBM Corp.

| 1 | SLES 10   | )                              | .4 |
|---|-----------|--------------------------------|----|
|   | 1.1 Infra | astructure Preparation         | 4  |
|   | 1.2 Reg   | uirements                      | 4  |
|   | 1.3 Inst  | all SLES 10                    | 5  |
|   | 1.3.1     | Installation Settings          | 5  |
|   | 1.3.2     | Network                        | .6 |
|   | 1.3.2.1   | 1 Network Device               | .6 |
|   | 1.3.2.2   | 2 Network Configuration        | .7 |
|   | 1.3.3     | Language                       | .8 |
|   | 1.3.4     | License                        | .9 |
|   | 1.3.5     | iSCSI Initiator                | 10 |
|   | 1.3.5.1   | 1 Initiator IQN                | 10 |
|   | 1.3.5.2   | 2 Overview                     | 12 |
|   | 1.3.5.3   | B Discovery Address            | 13 |
|   | 1.3.5.4   | 4 Portal Connect               | 14 |
|   | 1.3.5.    | 5 Authentication               | 15 |
|   | 1.3.5.6   | 6 Portal Connected             | 16 |
|   | 1.3.5.    | 7 Automatic Start Up           | 17 |
|   | 1.3.6     | Installation Mode              | 18 |
|   | 1.3.7     | Clock and Time Zone            | 19 |
|   | 1.3.8     | Installation Settings          | 20 |
|   | 1.3.8.    | 1 Expert                       | 20 |
|   | 1.3.8.2   | 2 Partitioning                 | 21 |
|   | 1.3.8.3   | Booting                        | 26 |
|   | 1.3.      | 8.3.1 Section Management       | 27 |
|   | 1.3.      | 8.3.2 Boot Loader Installation | 29 |
|   | 1.3.9     | Reboot                         | 30 |
|   | 1.3.10    | Domain and Host Name           | 31 |
|   | 1.3.11    | Password                       | 32 |
|   | 1.3.12    | Network Configuration          | 33 |
|   | 1.3.13    | lest Internet Connection       | 34 |
|   | 1.3.14    | Installation Settings          | 35 |
|   | 1.3.15    | User Authentication            | 36 |
|   | 1.3.16    | New Local User                 | 37 |
|   | 1.3.17    | Release Notes                  | 38 |
|   | 1.3.18    | Hardware Configuration         | 39 |
|   | 1.3.19    | Post Install Fix Ups           | 40 |
|   | 1.3.19    |                                | 40 |
|   | 1.3.19    | .2 Edit Network Configuration  | 41 |
|   | 1.3.19    | .3 Finish                      | 41 |
|   | 1.3.20    | Login                          | 42 |
|   | 1.3.21    | Uesktop                        | 43 |

# 1 SLES 10

This procedure is for evaluation purposes only. Do not use in a production environment.

#### **1.1 Infrastructure Preparation**

You will need:

- 1. IBM BladeCenter (chassis for Blades)
- 2. IBM HS20 Blade Model 8843 (server computer)
  - a. Latest BIOS Firmware Update
  - b. Latest BMC Firmware Update
- 3. IBM iSCSI Configuration Manager (software utility)
- 4. iSCSI Target such as an IBM N3700 (storage appliance)
- 5. DHCP Server

The following link can assist in locating some of the required items:

http://www-03.ibm.com/servers/eserver/bladecenter/storage/iscsi.html

#### 1.2 Requirements

- 1. Configure your iSCSI Target to provide a LUN
  - a. Preferably the LUN is cleared out when created (all zeros in the first sector at a minimum)
- 2. Configure your Blade for iSCSI Boot (DHCP Mode)
- 3. Configure DHCP with a reservation (for the Blade) that includes the appropriate Option 17 root-path
- 4. Power on the Blade and verify that the IBM iSCSI Firmware Initiator is invoked and that it successfully logs in to the iSCSI Target.

You cannot proceed past this point until your SAN configuration is verified as described.

- 5. SUSE Linux Enterprise Server 10
  - a. Install from DVD (or CDs) only. Network installations are not supported.

# 1.3 Install SLES 10

The list of possible consoles used to install SLES 10 includes a local console or "Remote Console" via the web interface of the Management Module (MM). Use of the Remote Console will require selecting a video mode compatible with the Remote Console. See the Help (ie "?" link) on the MM web Remote Console web page.

#### 1.3.1 Installation Settings

Start the installation as follows:

- 1. Boot the SUSE Linux Enterprise Server 10 DVD (or CD 1).
- 2. On the boot screen, press F3, scroll to 1024 x 768, and press Enter.
- 3. For an iSCSI Boot installation, select Installation and enter *withiscsi=1 netsetup=1* at the Boot Options prompt.
- 4. Press Enter.

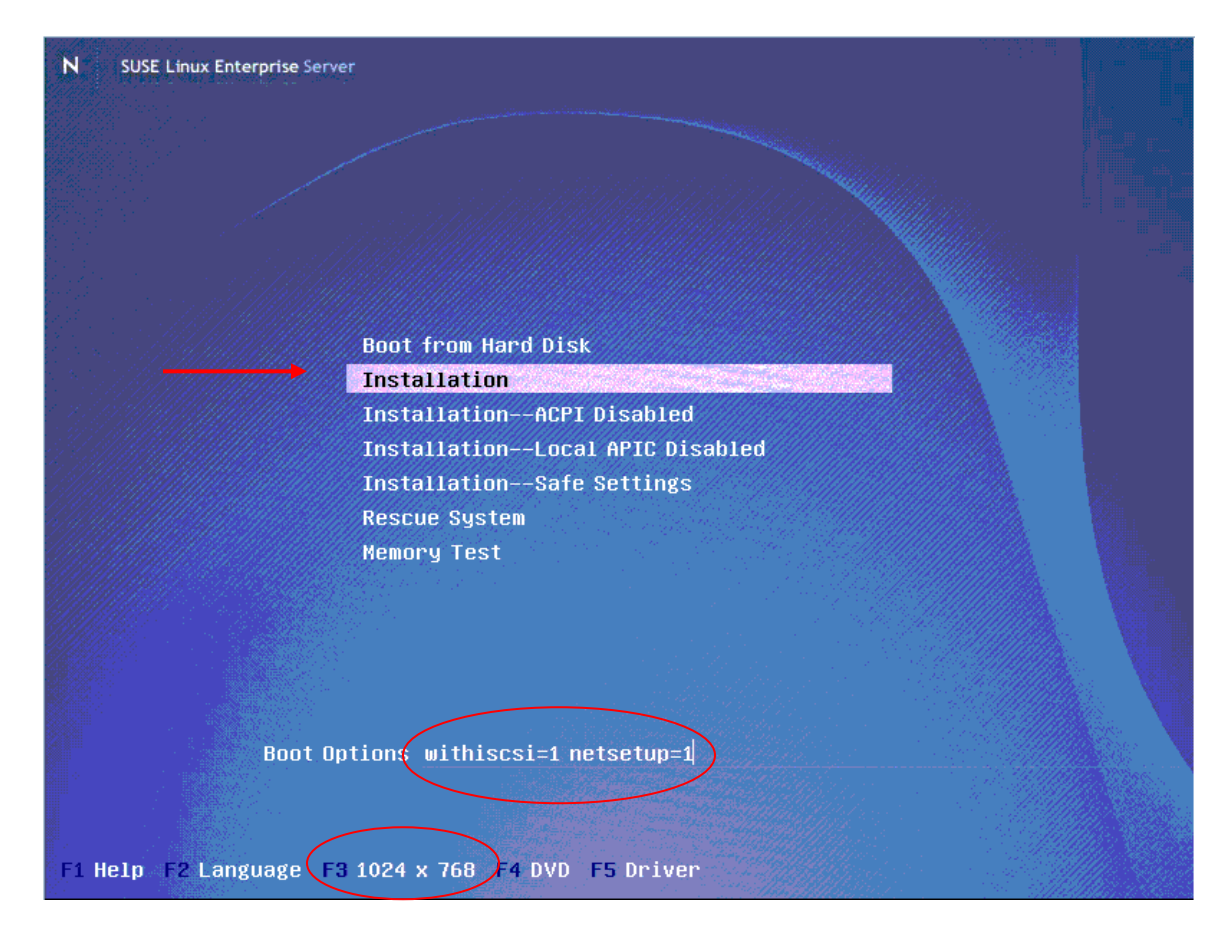

#### 1.3.2 Network

#### 1.3.2.1 Network Device

5. When the "Choose the network device" screen is displayed, select the device connected to the iSCSI SAN and select OK.

| N SUSE Linux Enterprise Server and the sub- |                                                              |
|---------------------------------------------|--------------------------------------------------------------|
|                                             | >>> Linuxrc v2.0.46 (Kernel 2.6.16.21-0.8-default) <<<       |
|                                             |                                                              |
|                                             |                                                              |
|                                             |                                                              |
|                                             | Choose the network device.                                   |
|                                             | eth0 : ethernet network card<br>eth1 : ethernet network card |
|                                             | OK Back                                                      |
|                                             |                                                              |
|                                             |                                                              |
|                                             |                                                              |
|                                             |                                                              |

# 1.3.2.2 Network Configuration

6. At the "Automatic configuration via DHCP" prompt select Yes

| >>> Linuxrc v2.0.46 (Kernel 2.6.16.21-0.8-default) <<<                                                               |  |
|----------------------------------------------------------------------------------------------------|--|
|                                                                                                    |  |
|                                                                                                    |  |
|                                                                                                    |  |
|                                                                                                    |  |
| la de la <u>mana de la company de la company de la company de la company de la company de la company de la compa</u> |  |
| Automatic configuration via DHCP?                                                                                    |  |
|                                                                                                    |  |
| Yes                                                                                                    |  |
|                                                                                                    |  |
|                                                                                                    |  |
|                                                                                                    |  |
|                                                                                                    |  |
|                                                                                                    |  |

#### 1.3.3 Language

- 7. At the Language screen, select English (US)
- 8. Select Next

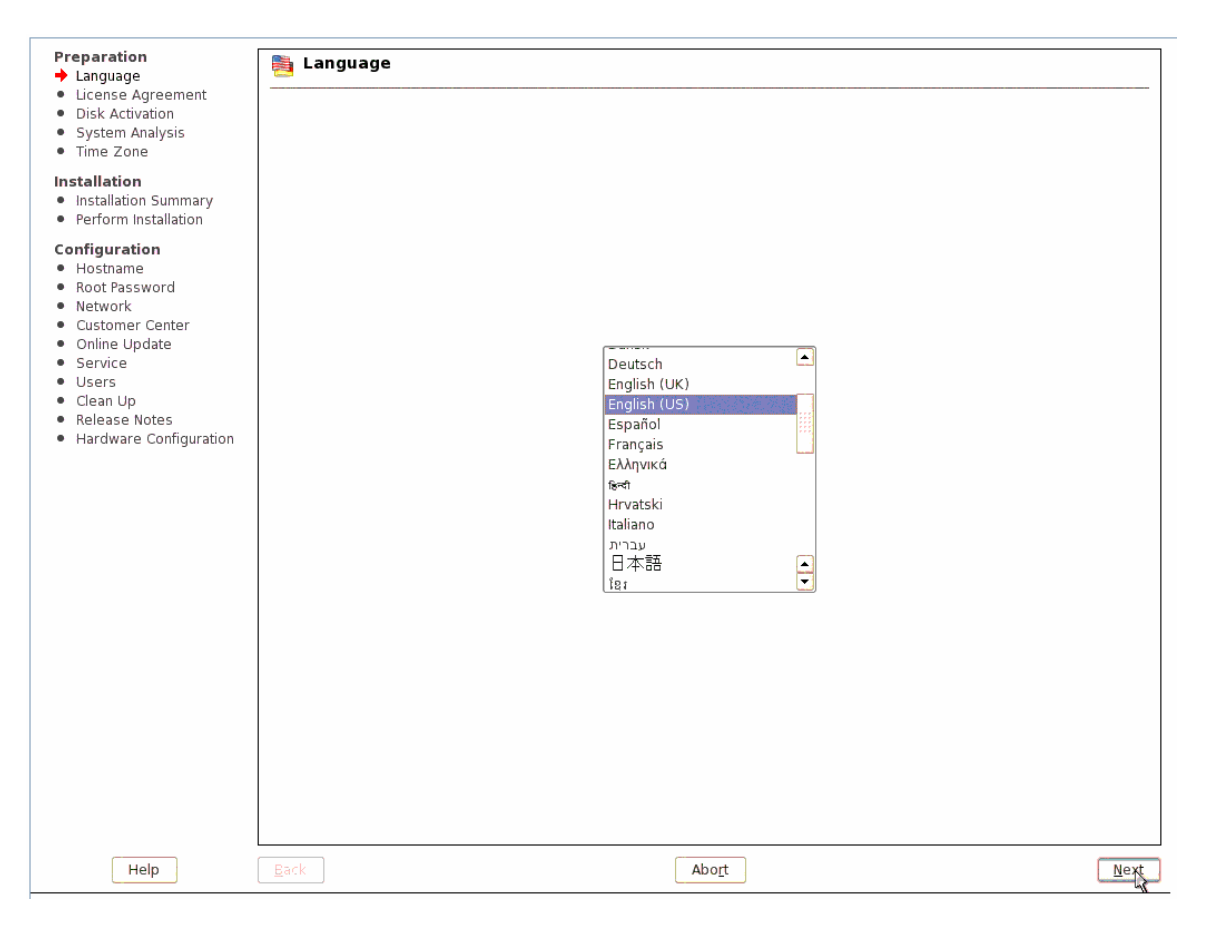

#### 1.3.4 License

- Read the License Agreement, and if you agree select "Yes, I Agree to the License Agreement"
   Select Next

| Preparation   Language  License Agreement  Disk Activation  System Analysis  Time Zone  Installation  Installation  Perform Installation  Configuration  Hostname  Root Password  Network  Customer Center  Online Update  Service | License Agreement           SUSE(r) LINUX Enterprise Server (SLES) 10 Novell(r) Software License Agreement           PLEASE READ THIS AGREEMENT CAREFULLY. BY INSTALLING OR OTHERWISE USING THE SOFTWARE (INCLUDING ITS COMPONENTS), YOU AGREE TO THE TERMS OF THIS AGREEMENT. IF YOU DO NOT AGREE WITH THESE TERMS, DO NOT DOWNLOAD, INSTALL OR USE THE SOFTWARE AND, IF APPLICABLE, RETURN THE ENTIRE UNUSED PACKAGE TO THE RESELLER WITH YOUR RECEIPT FOR A REFUND. THE SOFTWARE MAY NOT BE SOLD, TRANSFERRED, OR FURTHER DISTRIBUTED WITHOUT PRIOR WRITTEN AUTHORIZATION FROM NOVELL                                                                                                    |      |
|----------------------------------------------------------------------------------------------------|----------------------------------------------------------------------------------------------------|------|
| <ul> <li>Users</li> <li>Clean Up</li> <li>Release Notes</li> <li>Hardware Configuration</li> </ul>                                                                                                    | RIGHTS AND LICENSES         This Novell Software License Agreement (*Agreement*) is a legal agreement between You (an entity or a person) and Novell, Inc. ("Novell") with respect to the software product identified in the title of this Agreement, media (if any) and accompanying documentation (collectively the "Software").         The Software is a collective work of Novell. You may make and use unlimited copies of the Software for Your distribution and use within Your Organization. The term "Organization" means a legal entity, excluding subsidiaries and affiliates with a separate existence for tax purposes or for legal personality purposes. An example of an Organization in the private sector would be a corporation, partnership, or trust, excluding any subsidiaries or affiliates of the organization number. In the true the true of company registration number. In the true the true of the License Agreement            • Yes, I Agree to the License Agreement         • No, I Do Not Agree |      |
| Help                                                                                                    | Back Abo <u>r</u> t                                                                                                    | Next |

# 1.3.5 iSCSI Initiator

#### 1.3.5.1 Initiator IQN

#### 11. When you see the *iSCSI Initiator Overview* screen:

| Preparation <ul> <li>Language</li> <li>License Agreement</li> <li>Disk Activation</li> <li>System Analysis</li> <li>Time Zone</li> </ul>                             | iSCSI Initiator Overview Connected Targets |  |
|----------------------------------------------------------------------------------------------------|--------------------------------------------|--|
| Installation <ul> <li>Installation Summary</li> <li>Perform Installation</li> </ul>                                                                                  |                                            |  |
| Configuration<br>Hostname<br>Root Password<br>Network<br>Customer Center<br>Online Update<br>Service<br>Users<br>Clean Up<br>Release Notes<br>Hardware Configuration | Portal Address Target Name Start-Up        |  |
| Help                                                                                                    | Abort Eini                                 |  |

- 12. Enter the key sequence Ctrl-Alt-F2
- 13. Enter the command "cat /etc/initiatorname.iscsi" without the quotes.

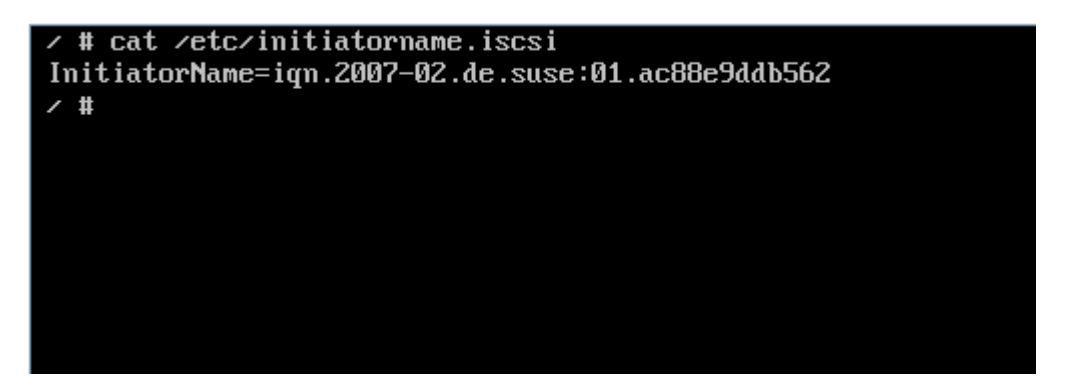

- 14. Configure your iSCSI Target by adding the iqn displayed to the iSCSI Target access list. Note this iqn is entered in addition to the iqn you entered in support for the iSCSI Firmware.
- 15. Enter the key sequence Ctrl-Alt-F7 to return to the Installation.

#### 1.3.5.2 Overview

16. At the "iSCSI Initiator Overview" screen select Add.

| - ··                                                                                                    |                                            |      |
|----------------------------------------------------------------------------------------------------|--------------------------------------------|------|
| Comparation     Language     License Agreement     Disk Activation     System Analysis                           | isCSI Initiator Overview Connected Targets |      |
| • Time Zone                                                                                                    |                                            |      |
| Installation<br>Installation Summary<br>Perform Installation                                                     |                                            |      |
| Configuration<br>• Hostname<br>• Root Password<br>• Network<br>• Customer Center<br>• Online Update<br>• Service |                                            |      |
| <ul> <li>Users</li> <li>Clean Up</li> <li>Release Notes</li> <li>Hardware Configuration</li> </ul>               |                                            |      |
|                                                                                                    | Add Log Out Toggle Start-Up                |      |
|                                                                                                    | μζ                                         |      |
|                                                                                                    |                                            |      |
| Help                                                                                                    | Abo <u>r</u> t <u>Ei</u>                   | nish |

#### 1.3.5.3 Discovery Address

| 17. | Enter | the | IP | address | of the | iSCSI | Target |
|-----|-------|-----|----|---------|--------|-------|--------|
|     |       |     |    |         |        |       |        |

| Preparation                                                                                                    | iSCSI Initiator Discovery                                                                                                    | _     |
|----------------------------------------------------------------------------------------------------|----------------------------------------------------------------------------------------------------|-------|
| Installation     Installation Summary     Perform Installation                                                                                                    |                                                                                                    |       |
| Configuration<br>Hostname<br>Root Password<br>Network<br>Customer Center<br>Online Update<br>Service<br>Users<br>Clean Up<br>Release Notes<br>Hardware Configuration | IP Address Port   192168.70.19 3260     Ingoming Authentication   Username Password     Outgoing Authentication   Username Password |       |
| Help                                                                                                    | Back Abort N                                                                                                    | ext 💦 |

- 18. Click Next
- 19. If you did not capture the iqn via the previous Ctrl-Alt-F2 method you can check the log of the iSCSI Target which should display the iqn being attempted by this stage of the install process. Add the iqn to the access list of your iSCSI Target.

#### 1.3.5.4 Portal Connect

- 20. In the "iSCSI Initiator Discovery" screen, select the correct iSCSI Target and Portal Address
- 21. Click Connect

| Preparation<br>Language<br>License Agreement<br>Disk Activation<br>System Analysis<br>Time Zone<br>Installation<br>Installation Summary<br>Perform Installation<br>Configuration<br>Hostname<br>Root Password<br>Network | iSCSI Initiator Dis                                               | scovery                                                                           |                             |      |
|----------------------------------------------------------------------------------------------------|-------------------------------------------------------------------|-----------------------------------------------------------------------------------|-----------------------------|------|
| <ul> <li>Customer Center</li> <li>Online Update</li> <li>Service</li> <li>Users</li> <li>Clean Up</li> <li>Release Notes</li> <li>Hardware Configuration</li> </ul>                                                      | Portal Address<br>9.39.76.19:3260,1000<br>192.168.70.19:3260,1001 | Target Name<br>iqn.1986-03.com.ibm.sn.84251942<br>iqn.1986-03.com.ibm.sn.84251942 | Connected<br>False<br>False |      |
| Help                                                                                                    | <u>B</u> ack                                                      | A                                                                                 | bo <u>r</u> t               | Next |

#### 1.3.5.5 Authentication

- 22. Enter the authentication information, if any. For our purposes, chose "No Authentication".
- 23. Click Next

| Preparation <ul> <li>Language</li> <li>License Agreement</li> <li>Disk Activation</li> <li>System Analysis</li> <li>Time Zone</li> </ul>                                               | iSCSI Initia | tor Discovery                                                              |                   |      |
|----------------------------------------------------------------------------------------------------|--------------|----------------------------------------------------------------------------|-------------------|------|
| Installation <ul> <li>Installation Summary</li> <li>Perform Installation</li> </ul>                                                                                                    |              |                                                                            |                   |      |
| Configuration<br>• Hostname<br>Root Password<br>• Network<br>• Customer Center<br>• Online Update<br>• Service<br>• Users<br>• Clean Up<br>• Release Notes<br>• Hardware Configuration |              | No Authentication Incoming Authentication Username Outgoing Authentication | Password          |      |
|                                                                                                    |              | U <u>s</u> ername                                                          | P <u>a</u> ssword |      |
| Help                                                                                                    | <u>B</u> ack |                                                                            | Abo <u>r</u> t    | Next |

#### 1.3.5.6 Portal Connected

24. Note that "Connected = True" on iSCSI Target Portal you had selected. 25. Click Next

| Preparation Language License Agreement Disk Activation System Analysis Time Zone Installation Installation Summary Perform Installation Configuration Hostname Root Password Network Customer Center | iSCSI Initiator Disco                                                                                          | very                                                                          |                            |        |
|----------------------------------------------------------------------------------------------------|----------------------------------------------------------------------------------------------------|-------------------------------------------------------------------------------|----------------------------|--------|
| <ul> <li>Calsine Update</li> <li>Service</li> <li>Users</li> <li>Clean Up</li> <li>Release Notes</li> <li>Hardware Configuration</li> </ul>                                                          | Portal Address         Ta           9.39.76.19:3260,1000         iqn           192.168.70         19-3260,1001 | rget Name [<br>1986-03.com.ibm:sn.84251942 F<br>1986-03.com.ibm:sn.84251942 T | Connected<br>ialse<br>irue |        |
|                                                                                                    | <u>C</u> onnect                                                                                                |                                                                               |                            |        |
| Help                                                                                                    | Back                                                                                                    | Ab                                                                            | lo <u>r</u> t              | Next R |

# 1.3.5.7 Automatic Start Up

- 26. At the "iSCSI Initiator Overview" screen, click "Toggle Start-Up" to change the start-up setting to automatic
- 27. Click Finish

| Preparation<br>✓ Language                                                                                  | iSCSI Initiator Overview                                          |
|----------------------------------------------------------------------------------------------------|-------------------------------------------------------------------|
| <ul> <li>License Agreement</li> <li>Disk Activation</li> <li>System Analysis</li> <li>Time Zone</li> </ul> | Connected Targets                                                 |
| Installation <ul> <li>Installation Summary</li> <li>Perform Installation</li> </ul>                        |                                                                   |
| Configuration<br>Hostname<br>Root Password<br>Network<br>Customer Center<br>Online Update                  |                                                                   |
| <ul> <li>Service</li> </ul>                                                                                | Portal Address Target Name Start-Up                               |
| <ul> <li>Users</li> </ul>                                                                                  | 192.168.70.19-3260.1001 ign 1986-03.com ibm sn 84251942 automatic |
| <ul> <li>Clean Up</li> </ul>                                                                               |                                                                   |
| <ul> <li>Release Notes</li> </ul>                                                                          |                                                                   |
| <ul> <li>Hardware Configuration</li> </ul>                                                                 |                                                                   |
|                                                                                                    |                                                                   |
|                                                                                                    |                                                                   |
|                                                                                                    |                                                                   |
|                                                                                                    |                                                                   |
|                                                                                                    |                                                                   |
|                                                                                                    |                                                                   |
|                                                                                                    |                                                                   |
|                                                                                                    |                                                                   |
|                                                                                                    | Add Log Out Toggle-Start-Up                                       |
|                                                                                                    |                                                                   |
|                                                                                                    | 5<br>5                                                            |
|                                                                                                    |                                                                   |
|                                                                                                    |                                                                   |
|                                                                                                    |                                                                   |
|                                                                                                    |                                                                   |
|                                                                                                    |                                                                   |
|                                                                                                    |                                                                   |
|                                                                                                    |                                                                   |
|                                                                                                    |                                                                   |
|                                                                                                    |                                                                   |
|                                                                                                    |                                                                   |
|                                                                                                    |                                                                   |
| Help                                                                                                    | Abo <u>r</u> t <u>Einish</u>                                      |

## 1.3.6 Installation Mode

- 28. Select New Installation
- 29. Click Finish.

| Preparation   Language  License Agreement  Disk Activation  System Analysis  Time Zone  Installation  Installation Summary  Perform Installation  Configuration  Hostname  Root Password | Installation Mode                           |        |
|----------------------------------------------------------------------------------------------------|---------------------------------------------|--------|
| <ul> <li>Network</li> <li>Customer Center</li> <li>Online Update</li> <li>Service</li> <li>Users</li> <li>Clean Up</li> <li>Release Notes</li> <li>Hardware Configuration</li> </ul>     | Inglude Add-On Products from Separate Media |        |
| Help                                                                                                    | Abo <u>r</u> t                              | Einish |

# 1.3.7 Clock and Time Zone

- 30. In the "Clock and Time Zone" screen, select the applicable Region, Time Zone, and Hardware Clock settings.
- 31. Change the time and date if necessary
- 32. Select Finish

| Basa sastisa                                            |                                                                                                    |                                |
|---------------------------------------------------------|----------------------------------------------------------------------------------------------------|--------------------------------|
| Preparation                                             | 📷 Clock and Time Zone                                                                                                    |                                |
| <ul> <li>Language</li> <li>Lisonso Agroomont</li> </ul> |                                                                                                    |                                |
| Dick Activation                                         |                                                                                                    |                                |
| System Applycic                                         | Region                                                                                                    | lime Zone                      |
| <ul> <li>System Analysis</li> <li>Time Zone</li> </ul>  | Europe                                                                                                    | Alaska                         |
|                                                         | USA: (In the state of the state of the state | Aleutian                       |
| Installation                                            | Canada                                                                                                    | Arizona                        |
| <ul> <li>Installation Summary</li> </ul>                | Central and South America                                                                                                    | Central                        |
| <ul> <li>Perform Installation</li> </ul>                | Russia                                                                                                    | Eastern                        |
| Configuration                                           | Asia                                                                                                    | East Indiana                   |
| Hostname                                                | Australia                                                                                                    | Hawaii                         |
| Root Password                                           | Africa                                                                                                    | Indiana Starke                 |
| Network                                                 | Pacific                                                                                                    | Michigan                       |
| Customer Center                                         | Global                                                                                                    | Mountain                       |
| Online Update                                           | Etc                                                                                                    | Pacific                        |
| Service                                                 |                                                                                                    | Samoa                          |
| Users                                                   |                                                                                                    |                                |
| Clean Up                                                |                                                                                                    |                                |
| Release Notes                                           |                                                                                                    |                                |
| <ul> <li>Hardware Configuration</li> </ul>              |                                                                                                    |                                |
| · · · · · · · · · · · · · · · · · · ·                   |                                                                                                    |                                |
|                                                         |                                                                                                    |                                |
|                                                         |                                                                                                    |                                |
|                                                         |                                                                                                    |                                |
|                                                         |                                                                                                    |                                |
|                                                         |                                                                                                    |                                |
|                                                         |                                                                                                    |                                |
|                                                         |                                                                                                    |                                |
|                                                         |                                                                                                    |                                |
|                                                         |                                                                                                    |                                |
|                                                         |                                                                                                    |                                |
|                                                         |                                                                                                    |                                |
|                                                         |                                                                                                    |                                |
|                                                         |                                                                                                    |                                |
|                                                         |                                                                                                    |                                |
|                                                         |                                                                                                    |                                |
|                                                         |                                                                                                    | - Time and Date                |
|                                                         | <u>H</u> ardware Clock Set To                                                                                                    |                                |
|                                                         | Local Time                                                                                                    | ▼ 09:12:02 - 06-10-2006 Change |
|                                                         |                                                                                                    |                                |
|                                                         |                                                                                                    |                                |
| Help                                                    | Abort                                                                                                    | Finich                         |
| ricip                                                   | - and -                                                                                                    |                                |

#### 1.3.8 Installation Settings

#### 1.3.8.1 Expert

33. In the Installation Settings screen, settings are pre-selected for the blade server. Select Expert to be able to view all the installation settings.

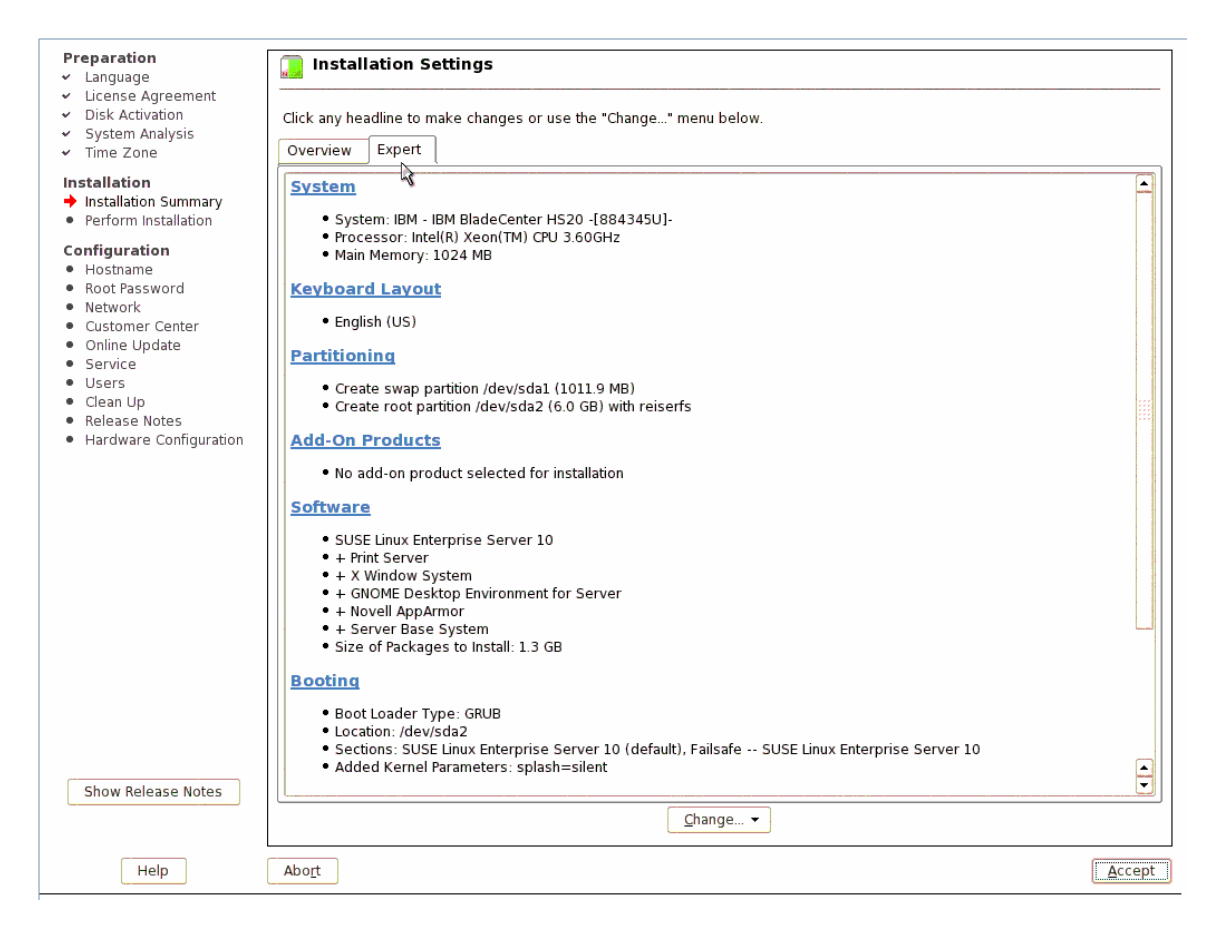

#### 1.3.8.2 Partitioning

Note the following steps are valid as shown only if you are using a fresh uninitialized LUN. If the LUN is not "fresh" then the recommendation is to select "Create Custom Partition Setup" and implement a partitioning scheme where:

- Swap size at least double the RAM size
- A root partition with at least 750MB

For a fresh LUN, proceed as shown.

- 34. Click on Partitioning
- 35. Select Base Partition Setup on This Proposal
- 36. Click Next

| Your hard disks have been<br>checked. The partition<br>setup displayed is<br>proposed for your hard<br>drive.<br>To accept these<br>suggestions and continue,<br>select <b>Accept Proposal</b> .<br>If the suggestion does not<br>fit your needs, create your<br>own partition setup starting<br>with the partitions as<br>currently present on the<br>disks. For this, select<br><b>Custom Partition Setup</b> .<br>This is also the option to<br>choose for advanced<br>options like RAID and LVM. | Suggested Partitioning  Create swap partition /dev/sda Create root partition /dev/sda2 | L (1011.9 MB)<br>(6.0 GB) with reiserfs<br>Partitioning<br>Accept Proposal<br>Bage Partition Setup on This Proposal<br>Create Custom Partition Setup |      |
|----------------------------------------------------------------------------------------------------|----------------------------------------------------------------------------------------|----------------------------------------------------------------------------------------------------|------|
|                                                                                                    | Back                                                                                   | Abort                                                                                                    | Next |

37. For iSCSI installations you must edit each partition created from the menu, and select Fstab Options. Under the Fstab options menu, "Mount in /etc/fstab by" must be set to 'Device ID'.

Select the swap partition and click Edit

| Partition your hard<br>disks                                                                                                    | Expert    | Partition   | er   |                         |                 |                  |           |                 |                 |       |                      |
|----------------------------------------------------------------------------------------------------|-----------|-------------|------|-------------------------|-----------------|------------------|-----------|-----------------|-----------------|-------|----------------------|
| This is intended for<br>experts, If you are not                                                                                                    | Device    | Size        | F    | Туре                    | Mount           | Mount By         | Start     | End             | Used By         | Label | Device ID            |
| familiar with the                                                                                                    | /dev/sda  | 7.0 GE      | 3    | NETAPP-LUN              |                 |                  | 0         | 912             |                 |       | scsi-360a98000687057 |
| concepts of hard disk                                                                                                    | /dev/sda1 | . 1011.9 ME | 5 (d | F Linux swap            | swap            | K                | 0.15      | 128             | 2223            |       | scsi-360a98000687057 |
| partitions and how to<br>use them, you might<br>want to go back and<br>select <b>automatic</b><br>partitioning.                                                                                                    | /dev/sda2 | 2 6.0 GE    | 3    | F Linux native (Reiser) | /               | К                | 129       | 912             | !               |       | scsi-360a98000687057 |
| Please note that<br><b>nothing will be</b><br><b>written to your hard</b><br><b>disk</b> until you confirm<br>the entire installation in<br>the last installation<br>dialog. Until that point,<br>you can safely abort the<br>installation. |           |             |      |                         |                 |                  |           |                 |                 |       |                      |
| For LVM setup, using a<br>non-LVM root device and<br>a non-LVM swap device<br>is recommended. Other<br>than the root and swap<br>devices, you should<br>have partitions managed<br>by LVM.                                                  |           |             |      |                         |                 |                  |           |                 |                 |       |                      |
| The table to the right<br>shows the current<br>partitions on all your<br>hard disks.                                                                                                    |           |             |      |                         |                 |                  |           |                 |                 |       |                      |
| Hard disks are<br>designated like this                                                                                                    |           |             |      |                         |                 |                  |           |                 |                 |       |                      |
| /dev/hda 1st EIDE<br>disk /dev/hdb 2nd EIDE<br>disk /dev/hdc 3rd EIDE<br>disk                                                                                                    | •         |             |      |                         | e <u>E</u> d    | lit <u>D</u> ele | te        | Re <u>s</u> ize | e<br>Functi     |       | ••                   |
| etr.                                                                                                    |           |             |      |                         | <u></u> <u></u> |                  | Lrypt Fil | e 🔻             | E <u>x</u> pert | •     |                      |
|                                                                                                    | Back      |             |      |                         |                 | Abort            |           |                 |                 |       | Einish               |

#### 38. Click on Fstab Options

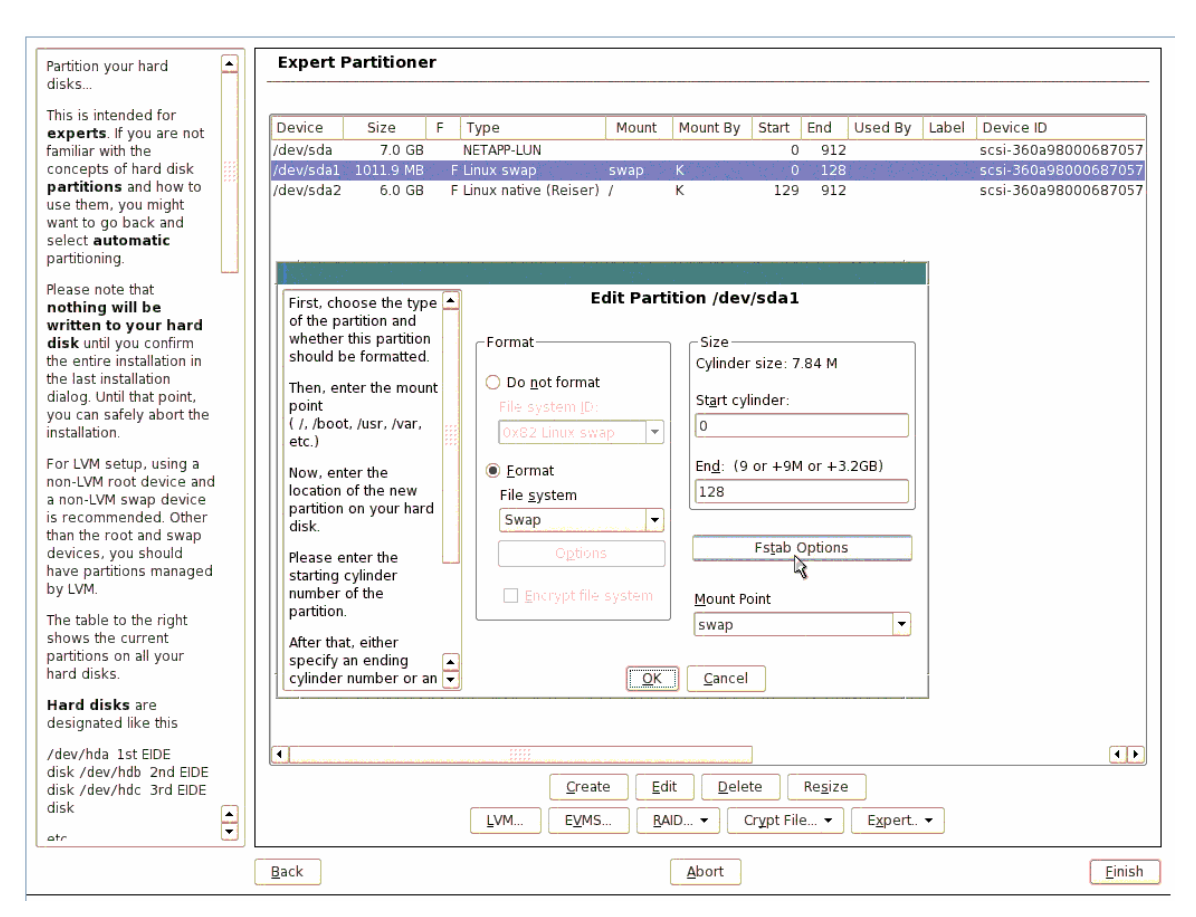

#### 39. Select Device ID and click OK

| Partition your hard Aisks                                                                                                    | Expert Partitioner                                                                                                    |                      |
|----------------------------------------------------------------------------------------------------|----------------------------------------------------------------------------------------------------|----------------------|
| This is intended for<br><b>experts</b> . If you are not<br>familiar with the<br>concepts of hard disk<br><b>partitions</b> and how to<br>use them, you might<br>want to go back and<br>select <b>automatic</b>                                                                                                    | Device         Size         F         Type         Mount         Mount By         Start         End         Used By         Label         Device ID           /dev/sda         7.0 GB         NETAPP-LUN         0         912         scsi-360a9800068           /dev/sda1         1011.9 MB         F         Linux swap         swap         K         0         128         scsi-360a9800068           /dev/sda2         6.0 GB         F         Linux native (Reiser)         /         K         129         912         scsi-360a9800068 | 7057<br>7057<br>7057 |
| partitioning.<br>Please note that<br><b>nothing will be</b><br>written to your hard<br>disk until you confirm<br>the last installation in<br>the last installation<br>dialog. Until that point,<br>you can safely abort the<br>installation.<br>For LVM setup, using a<br>non-LVM root device and<br>a non-LVM swap device | Mount in /etc/fstab By:       Fstab options:         Normally, a file system to       Mount in /etc/fstab by         by the device name. This       Mount in /etc/fstab by         identification can be changed       Device name         so the file system to mount is       Device name         found by searching for a UUID       Volume label         or a volume label. If an option is disabled, it is not possible.       Volume label                                                                                                 |                      |
| than the root and swap<br>devices, you should<br>have partitions managed<br>by LVM.<br>The table to the right<br>shows the current<br>partitions on all your<br>hard disks.                                                                                                    | Volume Label: The name<br>entered in this field is used as<br>the volume label. This normally<br>only makes sense when you<br>activate the option for mounting<br>by volume label. A volume label<br>cannot contain the / character<br>or spaces.       Arbitrary option value                                                                                                    |                      |
| Hard disks are<br>designated like this<br>/dev/hda 1st EIDE<br>disk /dev/hdb 2nd EIDE<br>disk /dev/hdc 3rd EIDE<br>disk<br>etr                                                                                                    |                                                                                                    | ••                   |
|                                                                                                    | Back Abort                                                                                                    | <u>-</u> inish       |

40. Click OK when the Edit Partition screen returns.

#### 41. Make the same "Device ID" change on the Linux native (Reiser) partition.

| Partition your hard        | Expert Partitioner                |                                           |                      |
|----------------------------|-----------------------------------|-------------------------------------------|----------------------|
| disks                      |                                   |                                           |                      |
| This is intended for       | Device Circ 5 Tree                | Mount Mount Duy Chart Find Used Duy Labol | Device ID            |
| experts. If you are not    | Device Size F Type                | Mount Mount By Start End Osed By Laber    | Device ID            |
| familiar with the          | /dev/sda 7.0 GB NETAPP-LUN        | 0 912                                     | scsi-360a98000687057 |
| concepts of hard disk      | /dev/sda1 1011.9 MB F Linux swap  | swap I 0 128                              | scsi-360a98000687057 |
| partitions and how to      |                                   | 이야지 그러면 것이 요즘 말이 없는지 않는 것을 하는 것이다.        | scsi-360a98000687057 |
| use them, you might        |                                   |                                           |                      |
| want to go back and        | Mount in /etc/fstab By: 📥 Fsta    | b options:                                |                      |
| select automatic           | Normally, a file system to        |                                           |                      |
| partitioning.              | mount is identified in /etc/fstab | Mount in /etc/fctab.bv                    |                      |
|                            | by the device name. This          | Hound in Peteristab by                    |                      |
| Please note that           | identification can be changed     | Device name Device ID                     |                      |
| nothing will be            | so the file system to mount is    | ○ Volume label ○ Device Path              |                      |
| written to your hard       | found by searching for a UUID     |                                           |                      |
| disk until you confirm     | or a volume label. Not all file   |                                           |                      |
| the entire installation in | systems can be mounted by         | Volu <u>m</u> e Label                     |                      |
| the last installation      | UUID or a volume label. If an     |                                           |                      |
| dialog. Until that point,  | option is disabled, it is not     |                                           |                      |
| you can safely abort the   | possible.                         |                                           |                      |
| installation.              |                                   | Mount read-only                           |                      |
| Fact 1984 action option of | Volume Label: The name            | No access time                            |                      |
| For LVM secup, using a     | entered in this field is used as  | Mountable by user                         |                      |
| non-LVM root device and    | the volume label. This normally   | De Net Mount et Gusters Start un          |                      |
| is recommended. Other      | only makes sense when you         | Do Not Mount at System Start-up           |                      |
| is recommended. Other      | activate the option for mounting  |                                           |                      |
| dovisos, you should        | by volume label. A volume label   | Data Journaling Mode                      |                      |
| have partitions managed    | cannot contain the / character    | ardered                                   |                      |
| have partitions managed    | or spaces.                        | ordered                                   |                      |
| by Lyn.                    | Mount Read-Only: No               | M Assess Control Lists (ACL)              |                      |
| The table to the right     | writable access to the file       | Access Control Lists (ACL)                |                      |
| shows the current          | system is nossible. Default is    | 🔀 Extended User Attributes                |                      |
| partitions on all your     | falsa                             |                                           |                      |
| hard disks.                | Taise.                            | Arbitrary option value                    |                      |
|                            | No access time: Access            | Albia al y opaoli Talac                   |                      |
| Hard disks are             | times are not updated when a      |                                           |                      |
| designated like this       | file is read. Default is false.   |                                           |                      |
| (dow/bdo_lat_FIDE          |                                   |                                           |                      |
| dick (day/bdb_2nd CIDS     | Mountable by User: The file 💌     | OK Cancel                                 |                      |
| disk (day/bds_2sd_EDE      |                                   | Create Edit Delete Besize                 |                      |
| disk /dev/ndc_brd_EIDE     |                                   |                                           |                      |
| uisk 🔺                     | LVM                               | EVMS RAID • Crypt File • Expert. •        |                      |
| etr 🗾                      |                                   |                                           |                      |
|                            |                                   |                                           |                      |
|                            | <u>B</u> ack                      | Abort                                     | <u>E</u> inish       |
|                            |                                   |                                           |                      |

#### 42. Click Finish

#### 1.3.8.3 Booting

# 43. Click on Booting

| <ul> <li>Preparation</li> <li>Language</li> <li>License Agreement</li> <li>Disk Activation</li> <li>System Analysis</li> <li>Time Zone</li> </ul>                                                  | Click any headline to make changes or use the "Change" menu below.                                                                                                    |        |
|----------------------------------------------------------------------------------------------------|----------------------------------------------------------------------------------------------------|--------|
| Installation  Installation Summary  Perform Installation  Configuration  Hostname Root Password  Network Customer Center Online Update Service Users Clean Up Release Notes Hardware Configuration | System         • System: IBM - IBM BladeCenter H520 -[884345U]-         • Processor: Intel(R) Xeon(TM) CPU 3.60GHz         • Main Memory: 1024 MB         Keyboard Layout         • English (US)         Partitioning         • Create swap partition /dev/sda1 (1011.9 MB)         • Create root partition /dev/sda2 (6.0 GB) with reiserfs         Add-On Products         • No add-on product selected for installation         Software         • SUSE Linux Enterprise Server 10         • + Twindow System         • + X Window System         • Hovell AppArmor         • Server Base System |        |
| Show Release Notes                                                                                                    | Size of Packages to Install: 1.3 GB Booting     Boot Loader Type: GRUB     Location: /dev/sda2     Sections: SUSE Linux Enterprise Server 10 (default), Failsafe SUSE Linux Enterprise Server 10     Added Kernel Parameters: splash=silent      Change  Abort                                                                                                    | Accept |

#### 1.3.8.3.1 Section Management

- 44. Select the "Section Management" tab
- 45. Select the SUSE Linux Enterprise Server 10 item
- 46. Click Edit

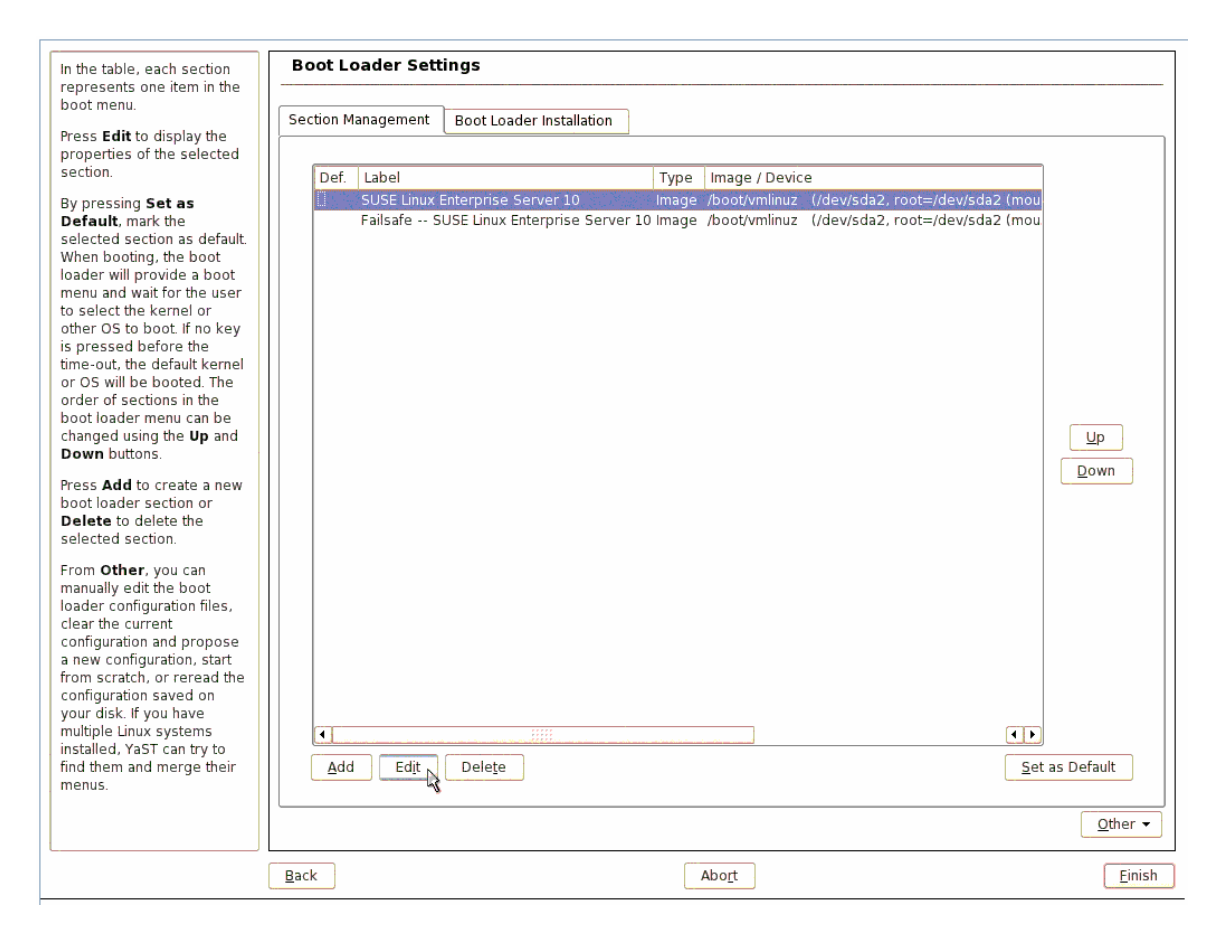

# 47. Remove all parameters from the "Other Kernel Parameters" section 48. Select OK

| Section Name<br>Use Section Name to<br>specify the boot loader                                                                                                    | Boot Loader Settings: Section Management                                                                          |            |
|----------------------------------------------------------------------------------------------------|----------------------------------------------------------------------------------------------------|------------|
| section name. The section<br>name must be unique.                                                                                                    |                                                                                                    |            |
| Kernel<br>Use Kernel to specify the<br>kernel image to load.                                                                                                    | Kernel Section                                                                                                    |            |
| Initial RAM Disk<br>Use Initial RAM Disk to<br>specify the initial RAM disk<br>(initrd) to load. If it is left<br>empty, no initial RAM disk is                                                                                | Section <u>N</u> ame<br>SUSE Linux Enterprise Server 10                                                           |            |
| Root Device<br>Use Root Device to<br>specify the root file system<br>to mount after the kernel is<br>loaded.<br>VGA Mode<br>Use VGA Mode to specify<br>the resolution and color<br>depth to set after the<br>kernel has booted | Section Settings                                                                                                  |            |
| Conter Kernel<br>Parameters<br>Use Other Kernel<br>Parameters to set other<br>parameters to append to<br>the kernel command line.                                                                                              | //boot/initrd       Root Device       Scsi-360a9800068705742525a384169334b58-part2)       Other Kernel Parameters |            |
|                                                                                                    | <u>B</u> ack Abo <u>r</u> t                                                                                       | <u>0</u> K |

#### 1.3.8.3.2 Boot Loader Installation

- 49. Select the "Boot Loader Installation" tab
- 50. Set Boot Loader Location to "Master Boot Record of /dev/sdx"
- 51. Select Finish

| Boot Loader Type                                   | Boot Loader Sett   | ings                                     |                 |
|----------------------------------------------------|--------------------|------------------------------------------|-----------------|
| install a boot loader and<br>which bootloader to   | Section Management | Boot Loader Installation                 |                 |
| Loader.                                            |                    |                                          |                 |
| Boot Loader<br>Options                             |                    |                                          |                 |
| boot loader, such as the                           | Гту                | pe                                       |                 |
| Loader Options.                                    |                    | Boot Loader                              |                 |
| Boot Loader                                        |                    | Boot Loader Options                      |                 |
| Location<br>The boot manager                       |                    |                                          |                 |
| (grub) can be installed in<br>the following ways:  |                    |                                          |                 |
| - In the Master Boot                               | -Br                | not Loader Location                      |                 |
| not recommended if                                 |                    | Master Boot Record of /dev/sda           |                 |
| operating system                                   |                    | Boot Sector of Boot Partition /dev/sda2  |                 |
| installed on the<br>computer.                      |                    |                                          |                 |
| - In the Boot Sector of                            |                    |                                          |                 |
| partition. This is the                             |                    |                                          |                 |
| whenever there is a                                |                    |                                          |                 |
| suitable partition. Either<br>set Activate Boot    |                    |                                          |                 |
| Loader Partition and<br>Replace MRR with           |                    | Boot Loader Installation <u>D</u> etails |                 |
| Generic Code in Boot                               |                    |                                          |                 |
| Details to update the                              |                    |                                          | R               |
| master boot record if it<br>is needed or configure |                    |                                          |                 |
| your other boot manager 🛋<br>to start SUSE Linux 👻 |                    |                                          | <u>O</u> ther ▼ |
| [                                                  | <u>B</u> ack       | Abort                                    | Einish          |

- 52. When the Installation Settings screen returns select Accept.
- 53. For Confirm Installation select Install
- 54. Installation proceeds...
- 55. When installation completes you might want to pop the install media out of the drive.

#### 1.3.9 Reboot

56. When the system reboots reconnecting to the iSCSI LUN may fail. If so, look at the log on your iSCSI Target which should display the iqn being attempted. Add the iqn displayed to your iSCSI Target access list. Note the iqn used by the iSCSI Firmware must also remain in the access list.

| Loading tg3                                                                     |
|---------------------------------------------------------------------------------|
| tg3.c:v3.49 (Feb 2, 2006)                                                       |
| ACPI: PCI Interrupt 0000:05:01.0[A] -> GSI 77 (level, low) -> IRQ 185           |
| tg3: eth%d: Cannot get nvarm lock, tg3_nvram_init failed.                       |
| eth0: Tigon3 [partno(none) rev 2100 PHY(serdes)] (PCIX:133MHz:64-bit) 10/100/10 |
| OBaseT Ethernet 00:14:5e:3d:96:28                                               |
| eth0: RXcsums[1] LinkChgREG[0] MIirq[0] ASF[1] Split[0] WireSpeed[0] TSOcap[0]  |
| eth0: dma_rwctrl[769f4000] dma_mask[64-bit]                                     |
| ACPI: PCI Interrupt 0000:05:01.1[B] -> GSI 78 (level, low) -> IRQ 193           |
| eth1: Tigon3 [partno(BCM95704s) rev 2100 PHY(serdes)] (PCIX:133MHz:64-bit) 10/1 |
| 0/1000BaseT Ethernet 00:14:5e:3d:96:29                                          |
| eth1: RXcsums[1] LinkChgREG[0] MIirq[0] ASF[0] Split[0] WireSpeed[0] TSOcap[1]  |
| eth1: dma_rwctrl[769f4000] dma_mask[64-bit]                                     |
| Loading af_packet                                                               |
| NET: Registered protocol family 17                                              |
| running dhcpcd on interface eth0                                                |
| tg3: eth0: Link is up at 1000 Mbps, full duplex.                                |
| tg3: eth0: Flow control is off for TX and off for RX.                           |
| Starting iSCSI daemon                                                           |
| Logging into iqn.1986–03.com.ibm∶sn.84251942: scsi1 : iSCSI Initiator over TCP∕ |
| P, v1.0-595                                                                     |
| scsi: unknown device type 31                                                    |
| Vendor: NETAPP Model: LUN Rev: 0.2                                              |
| Type: Unknown ANSI SCSI revision: 04                                            |
|                                                                                 |
| 1:0:0:0: Attached scsi generic sg0 type 31                                      |
| Loading reiserfs                                                                |
| Waiting for device /dev/disk/by-id/scsi-360a9800068705742525a376d4e6b536f-part2 |
| to appear:bin/sh                                                                |
|                                                                                 |

57. If you dropped to the prompt as shown in the screen capture restart the system.

#### 1.3.10 Domain and Host Name

- 58. In the "Hostname and Domain Name" screen, type a unique hostname and the applicable domain name.
- 59. Ensure DHP is selected
- 60. Click Next

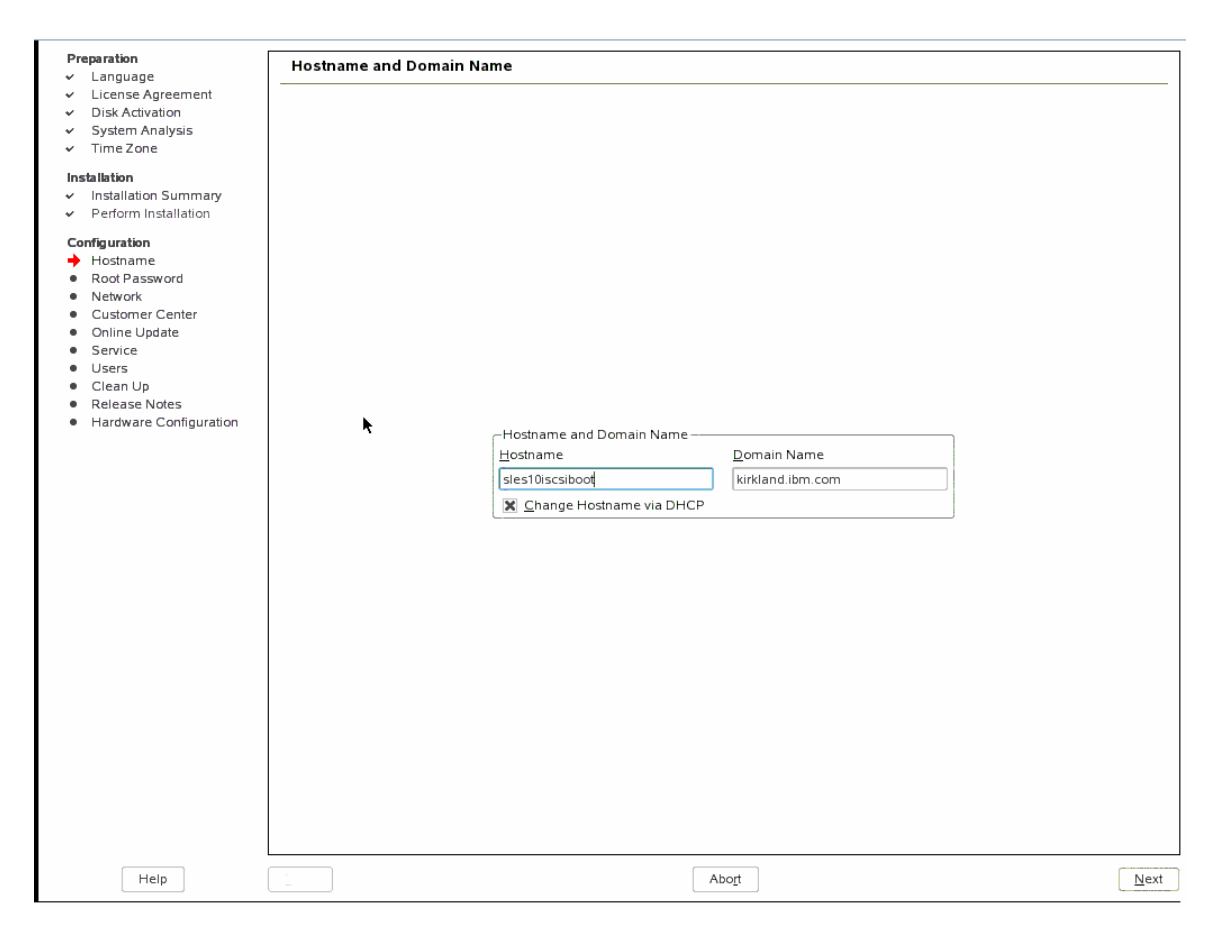

#### 1.3.11 Password

61. Password for root user 62. Click Next

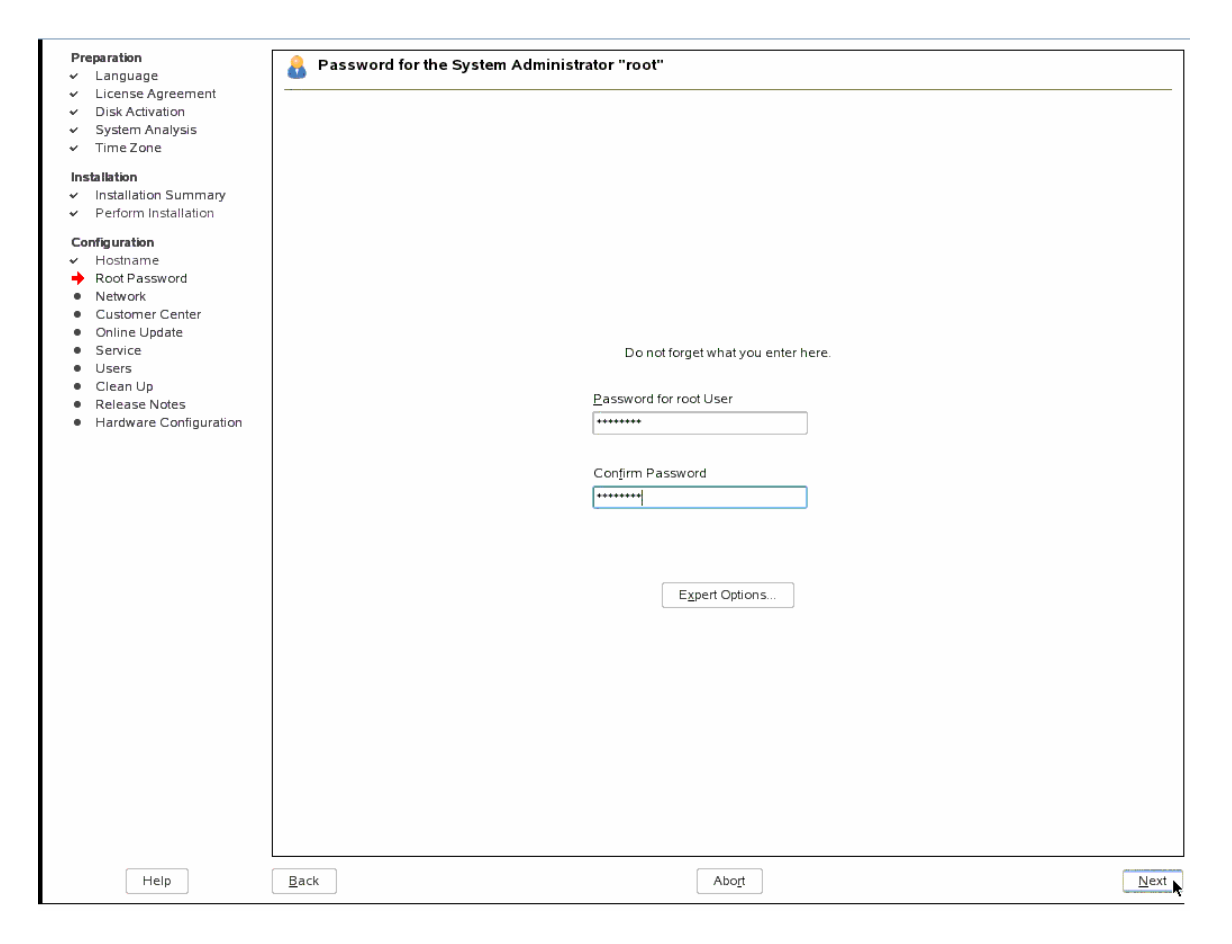

#### 1.3.12 Network Configuration

- 63. At the Network Configuration screen, ensure your network adapter is configured for DHCP.
- 64. You might want to disable the firewall if you are testing in a secure lab environment.
- 65. Click Next

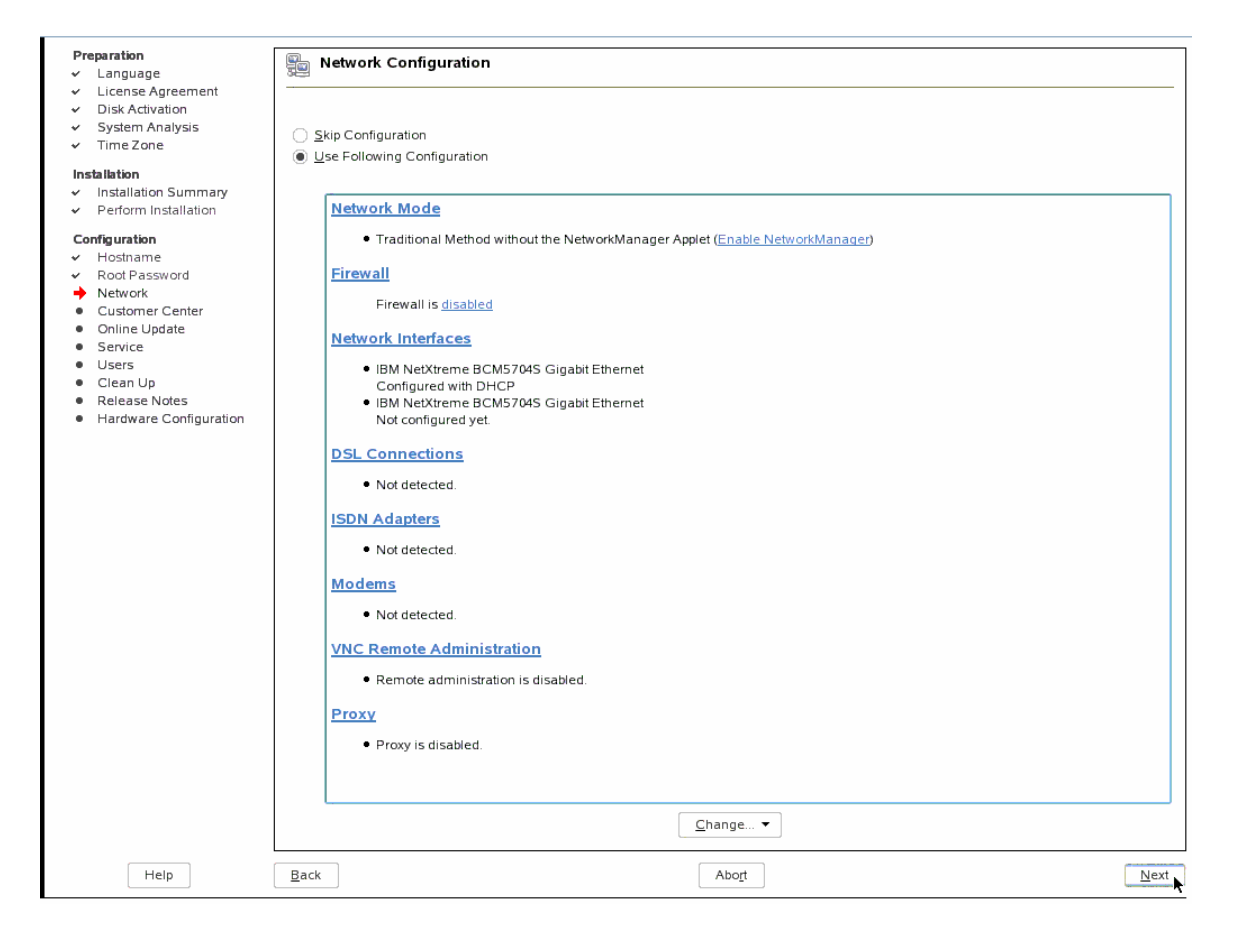

66. The network configuration is saved...

#### **1.3.13 Test Internet Connection**

- 67. Test Internet Connection. Since this is probably an isolated lab SAN for testing purposes, skip the test.
- 68. Click Next

| 🗿 http://9.39.76.88 - 9.39.76.88                                                                                                    | - Remote Control - Microsoft Internet Explorer                                                                                                    |      |
|----------------------------------------------------------------------------------------------------|----------------------------------------------------------------------------------------------------|------|
| ▶ Remote Disk                                                                                                    |                                                                                                    |      |
| ▼ Remote Console                                                                                                    |                                                                                                    |      |
| Ctrl+Alt+ Alt+Tab                                                                                                    |                                                                                                    |      |
| KVM Blade12 - RichBSrv2 🛛                                                                                                    | Refresh Paint Calibrate Preferences Orl Alt Tab F1 Inset Caps Lock Num Lock Scroll Lock ?                                                                                                    |      |
| Preparation<br>- Language<br>- License Agreement<br>- Disk Activation<br>- System Analysis<br>- Time Zone<br>Installation Summary<br>- Installation Summary<br>- Hostname<br>- Mostname<br>- Most Password<br>- Network<br>- Customer Center<br>- Online Update<br>- Service<br>- Service<br>- Service<br>- Service<br>- Clean Up<br>- Release Notes<br>- Hardware Configuration | Test Internet Connection         To validate your internet access, activate the test procedure:         To validate your internet access, activate the test procedure:         Download latest release notes         - Check for latest updates         Select         Varieth-do000d 605b 91 18°         Rest. Skip This Test |      |
| Help                                                                                                    | Back     Abort                                                                                                    | Next |
| <                                                                                                    |                                                                                                    | >    |
| Console redirection session in progress - I                                                                                                    | Press <left alt=""> to exit mouse/keyboard capture mode</left>                                                                                                    |      |

# 1.3.14 Installation Settings

69. Installation Settings 70. Click Next

| Preparation                                             | Installation Settings              |          |                                                                                                    |
|---------------------------------------------------------|------------------------------------|----------|----------------------------------------------------------------------------------------------------|
| ✓ Language                                              | N                                  |          |                                                                                                    |
| <ul> <li>License Agreement</li> </ul>                   |                                    |          |                                                                                                    |
| <ul> <li>Disk Activation</li> </ul>                     |                                    |          |                                                                                                    |
| <ul> <li>System Analysis</li> </ul>                     | Skin Configuration                 |          |                                                                                                    |
| ✓ Time Zone                                             | O skip conliguration               |          |                                                                                                    |
|                                                         | <u>Use Following Configuration</u> |          |                                                                                                    |
| Installation                                            |                                    |          |                                                                                                    |
| <ul> <li>Installation Summary</li> </ul>                |                                    |          |                                                                                                    |
| <ul> <li>Perform Installation</li> </ul>                | CA Management                      |          |                                                                                                    |
| Configuration                                           | EPBOP: No proporal                 |          |                                                                                                    |
| Configuration                                           | · ERROR. NO proposal               |          |                                                                                                    |
| <ul> <li>Hostilane</li> <li>A Dest Destruerd</li> </ul> | OpenI DAP Server                   |          |                                                                                                    |
| <ul> <li>ROOLPASSWORD</li> </ul>                        | OpenEDAP Server                    |          |                                                                                                    |
| INEWOR     Customer Center                              | Start LDAP Server: NO              |          |                                                                                                    |
| Customer Center                                         |                                    |          |                                                                                                    |
| <ul> <li>Online Opdate</li> </ul>                       |                                    |          |                                                                                                    |
| Service                                                 |                                    |          |                                                                                                    |
| <ul> <li>Users</li> </ul>                               |                                    |          |                                                                                                    |
| <ul> <li>Clean Up</li> </ul>                            |                                    |          |                                                                                                    |
| <ul> <li>Release Notes</li> </ul>                       |                                    |          |                                                                                                    |
| <ul> <li>Hardware Configuration</li> </ul>              |                                    |          |                                                                                                    |
|                                                         |                                    |          |                                                                                                    |
|                                                         |                                    |          |                                                                                                    |
|                                                         |                                    |          |                                                                                                    |
|                                                         |                                    |          |                                                                                                    |
|                                                         |                                    |          |                                                                                                    |
|                                                         |                                    |          |                                                                                                    |
|                                                         |                                    |          |                                                                                                    |
|                                                         |                                    |          |                                                                                                    |
|                                                         |                                    |          |                                                                                                    |
|                                                         |                                    |          |                                                                                                    |
|                                                         |                                    |          |                                                                                                    |
|                                                         |                                    |          |                                                                                                    |
|                                                         |                                    |          |                                                                                                    |
|                                                         |                                    |          |                                                                                                    |
|                                                         |                                    |          |                                                                                                    |
|                                                         |                                    |          |                                                                                                    |
|                                                         |                                    |          |                                                                                                    |
|                                                         |                                    |          |                                                                                                    |
|                                                         |                                    |          |                                                                                                    |
|                                                         |                                    |          |                                                                                                    |
|                                                         |                                    |          |                                                                                                    |
|                                                         |                                    |          |                                                                                                    |
|                                                         |                                    | Change 🔻 |                                                                                                    |
|                                                         |                                    | <u> </u> |                                                                                                    |
|                                                         |                                    |          |                                                                                                    |
| Help                                                    | Back                               | Abort    | Next                                                                                                    |
|                                                         |                                    | -        | And the second second se |

#### 1.3.15 User Authentication

71. Authentication method, Local 72. Click Next

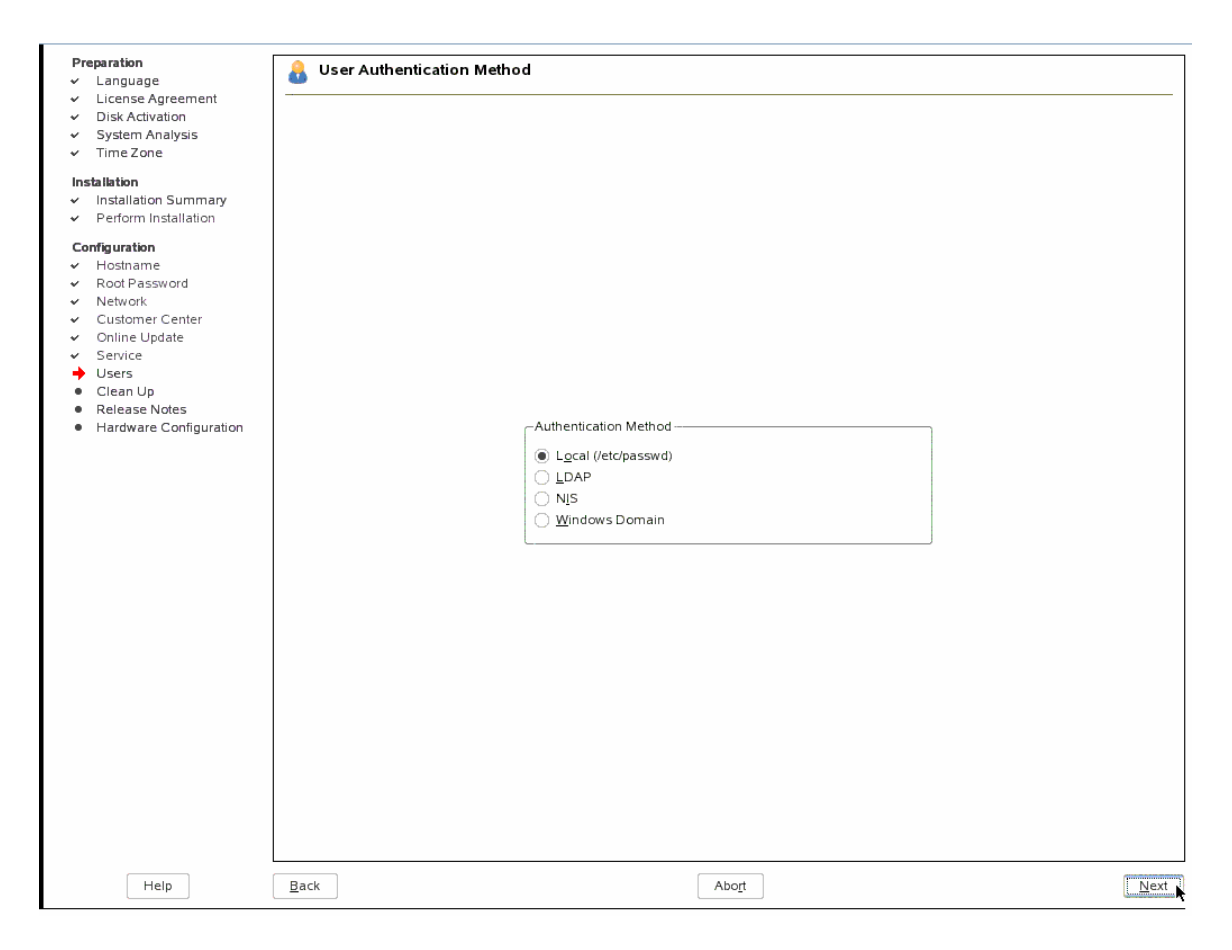

## 1.3.16 New Local User

73. Enter user information 74. Click Next

| Preparation                                                   | A New Local User            |
|---------------------------------------------------------------|-----------------------------|
| ✓ Language                                                    | 0                           |
| <ul> <li>License Agreement</li> </ul>                         |                             |
| <ul> <li>Disk Activation</li> <li>Sustant Analysis</li> </ul> |                             |
| <ul> <li>System Analysis</li> <li>Time Zer a</li> </ul>       |                             |
| ✓ Timezone                                                    |                             |
| Installation                                                  |                             |
| <ul> <li>Installation Summary</li> </ul>                      |                             |
| <ul> <li>Perform Installation</li> </ul>                      |                             |
| Configuration                                                 |                             |
| ✓ Hostname                                                    |                             |
| ✓ Root Password                                               |                             |
| ✓ Network                                                     |                             |
| <ul> <li>Customer Center</li> </ul>                           |                             |
| <ul> <li>Online Update</li> </ul>                             | Liser's Full Name           |
| ✓ Service                                                     |                             |
| Clean Up                                                      | RUTE                        |
| <ul> <li>Release Notes</li> </ul>                             |                             |
| <ul> <li>Hardware Configuration</li> </ul>                    | richb <u>S</u> uggestion    |
|                                                               | Password                    |
|                                                               | •••••                       |
|                                                               | Confirm Password            |
|                                                               | ++++++                      |
|                                                               |                             |
|                                                               | Receive System Mail         |
|                                                               | Automatic Login             |
|                                                               |                             |
|                                                               | User Management             |
|                                                               |                             |
|                                                               |                             |
|                                                               |                             |
|                                                               |                             |
|                                                               |                             |
|                                                               |                             |
|                                                               |                             |
|                                                               |                             |
|                                                               |                             |
|                                                               |                             |
|                                                               |                             |
|                                                               |                             |
| Help                                                          | <u>B</u> ack Abo <u>r</u> t |

75. Writing the configuration...

#### 1.3.17 Release Notes

#### 76. Release Notes 77. Click Next

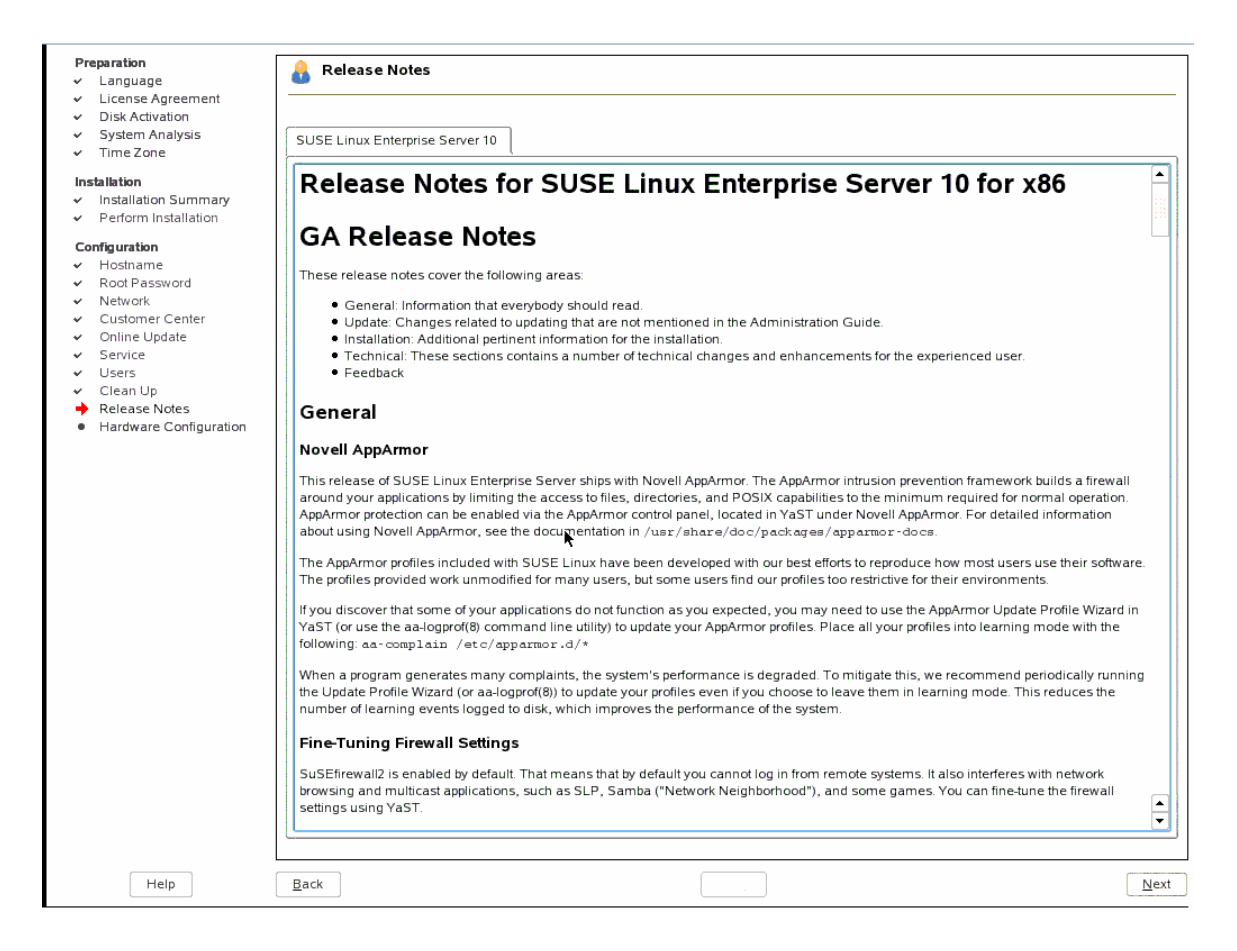

#### 1.3.18 Hardware Configuration

- 78. Change the monitor setting to VESA 1024x768@75HZ
- 79. Other settings as shown
- 80. Test the Configuration
- 81. Select Next (if you were able to see video)

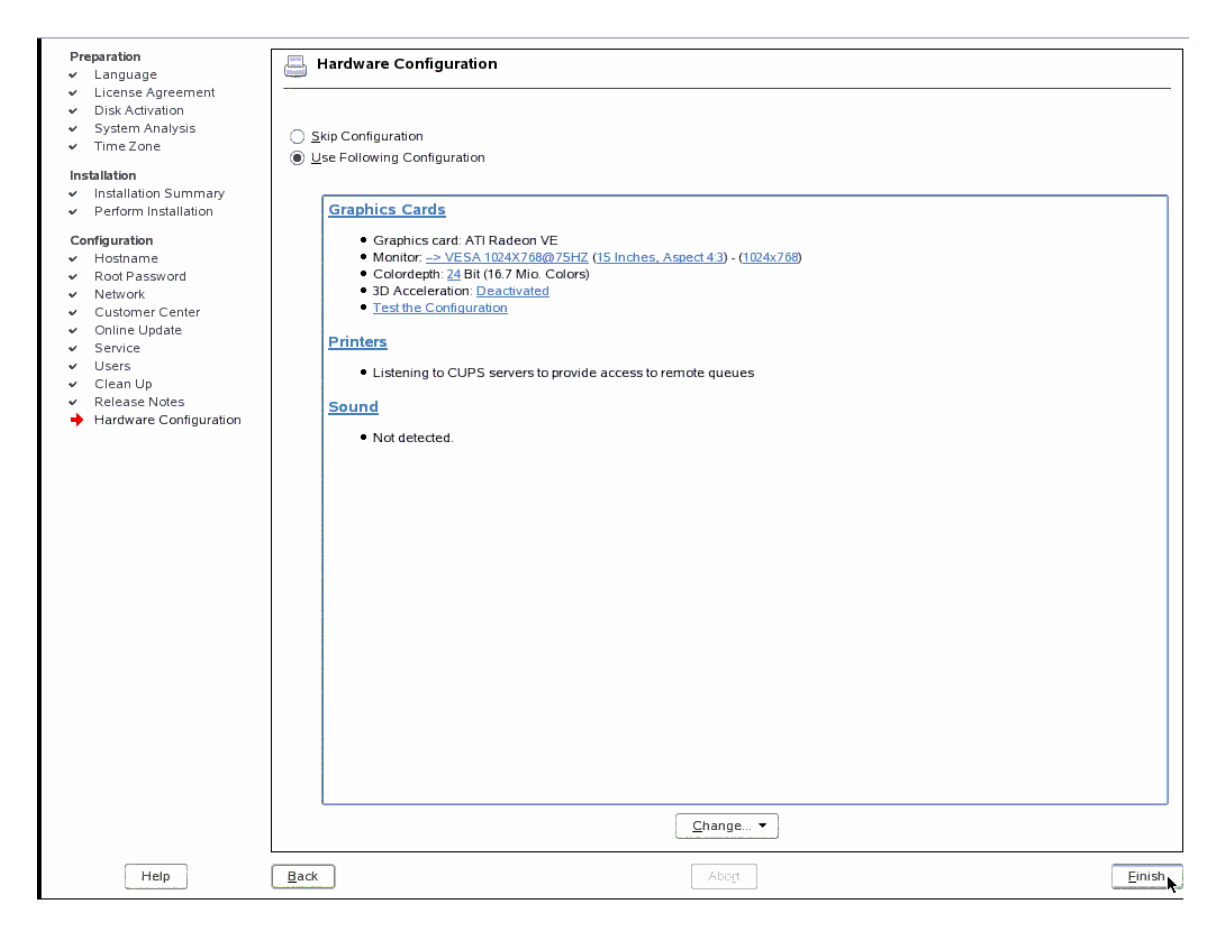

# 1.3.19 Post Install Fix Ups

#### 1.3.19.1 Do not press Finish

82. Do not press Finish

| Preparation<br><ul> <li>Language</li> <li>License Agreement</li> <li>Disk Activation</li> <li>System Analysis</li> <li>Time Zone</li> </ul>                                                                                                   | Second Second Se |        |
|----------------------------------------------------------------------------------------------------|----------------------------------------------------------------------------------------------------|--------|
| Installation<br>✓ Installation Summary<br>✓ Perform Installation<br>Configuration<br>✓ Hostname<br>✓ Root Password<br>✓ Network<br>✓ Customer Center<br>✓ Online Update<br>✓ Users<br>✓ Clean Up<br>✓ Release Notes<br>Hardware Configuration | The installation has completed successfully. Your system is ready for use. Click Finish to log in to the system. Please visit us at http://www.novell.com/linux/.                                                                                                    |        |
|                                                                                                    | 🔀 <u>C</u> lone This System for Autoyast                                                                                                    |        |
| Help                                                                                                    | Back                                                                                                    | Einish |

#### 1.3.19.2 Edit Network Configuration

- 83. Press Ctrl-Alt-F2 (or simply Alt-F2 if you are in text mode). This will get you to a console prompt.
- 84. Edit the /etc/sysconfig/network/ifcfg-eth-<MAC\_ADDRESS> file for your network interface.
- 85. Ensure the STARTMODE option is set to 'nfsroot' This will tell the rcnetwork restart command to ignore the network interface and you will not loose connection to the iSCSI target.

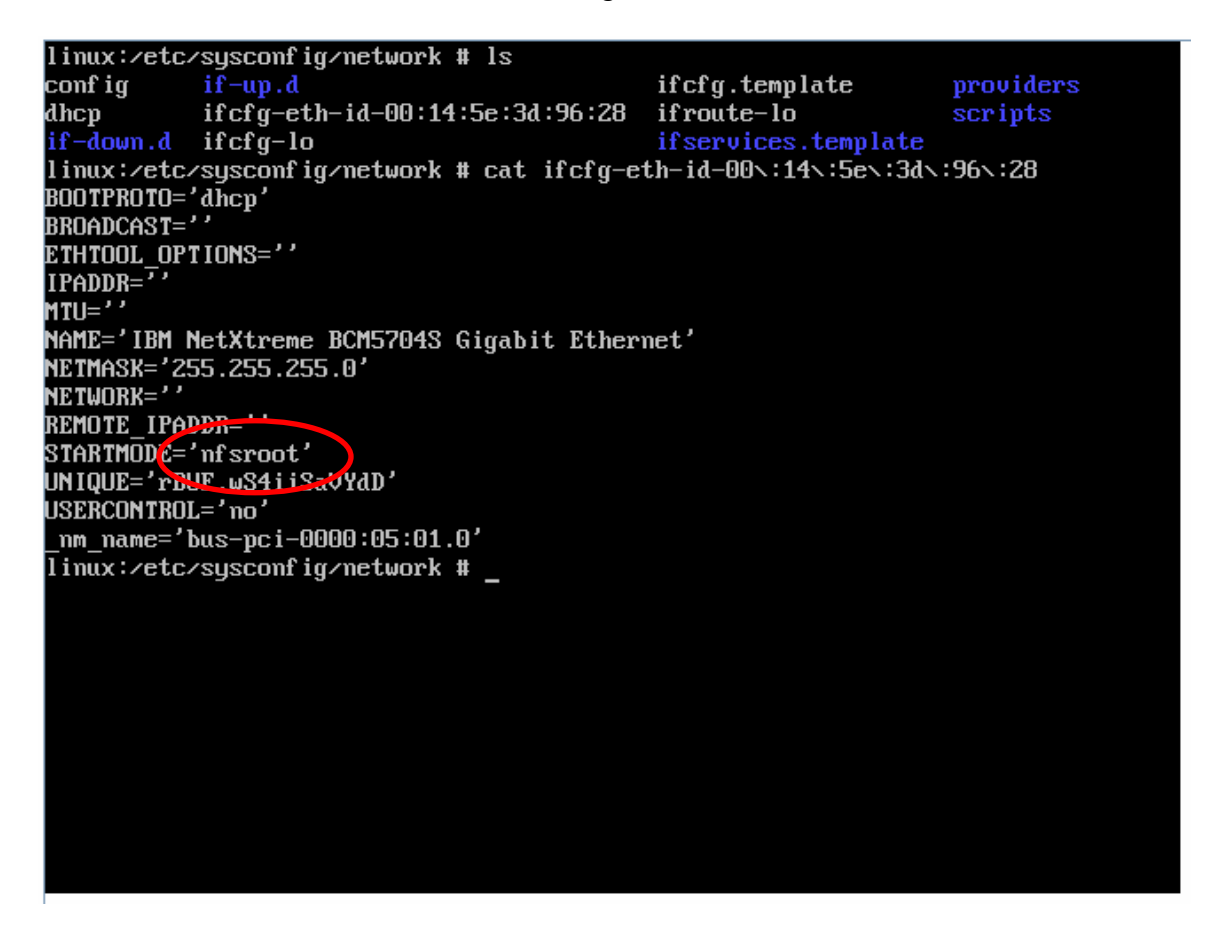

86. Press Ctrl-Alt-F7 to get back to the Installation Completed screen.

#### 1.3.19.3 Finish

87. Select Finish

#### 1.3.20 Login

- 88. If you are using the Remote Console feature via the BladeCenter MM and if the screen goes blank try pressing Ctrl-Alt-F1 to enter text mode.
- 89. Enter your login credentials

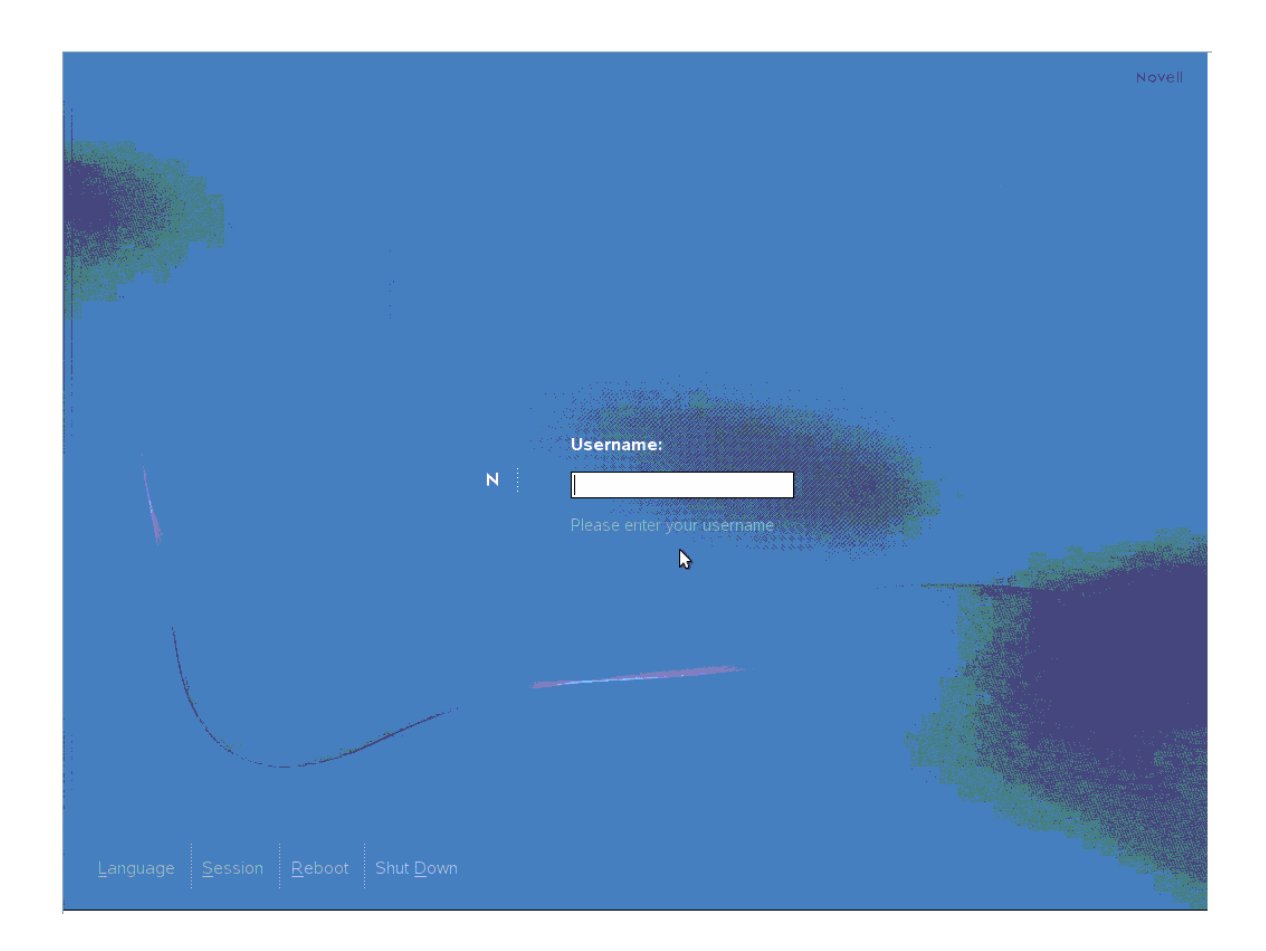

# 1.3.21 Desktop

90. Done!

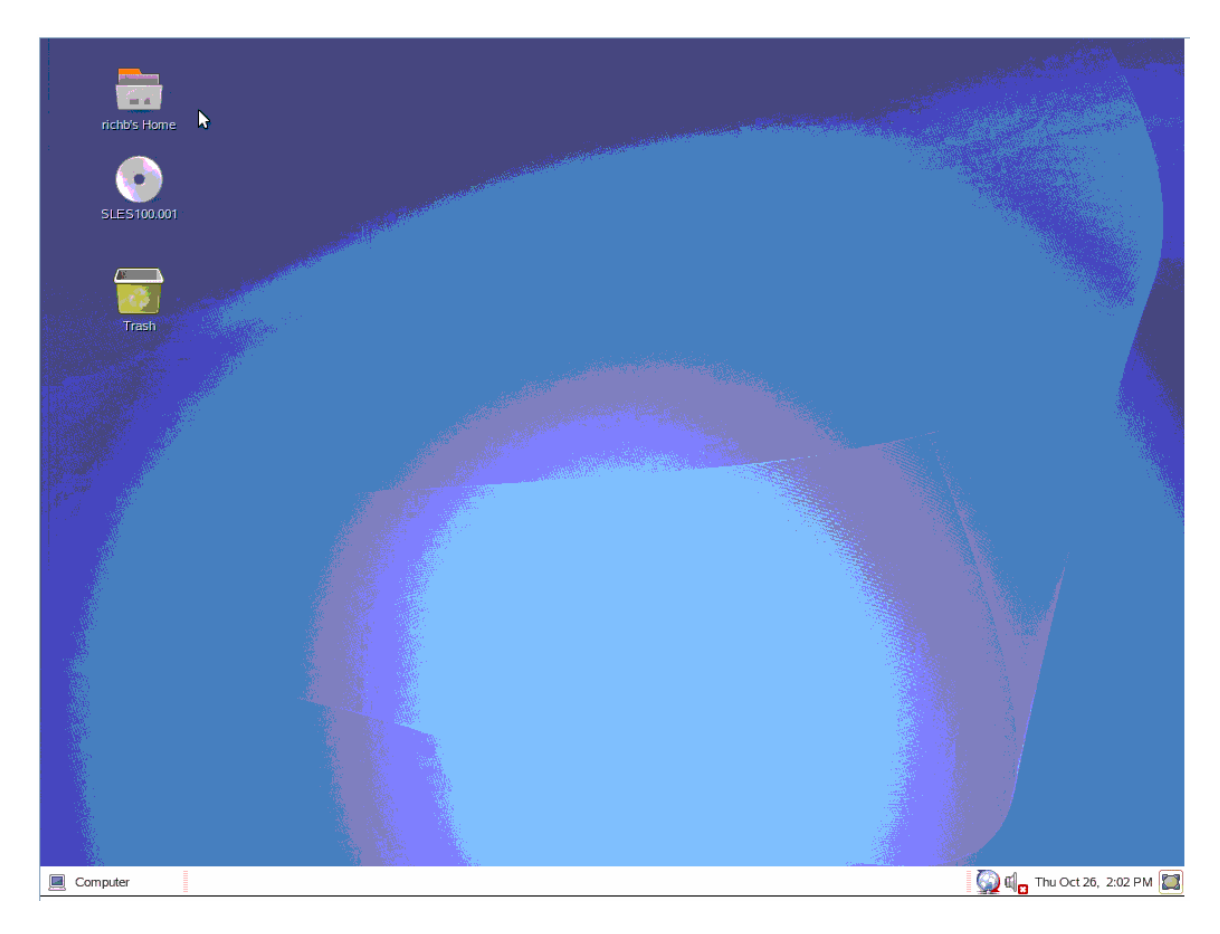

# End of Document